**Q:** Printing from my internet browser prints too small, too big, or cuts off at odd points. How can I get a printout that is correctly formatted?

**A:** MyData has its own Print functionality that can give you nicely formatted reports using Adobe Acrobat Reader. Follow these steps to print from MyData.

**Note**: Make sure your computer has Adobe Acrobat Reader installed. If you need to download this software, go to <u>www.adobe.com</u> for a free download.

| Step<br># | Step                                                                                                    | lcon/Link                                                                                                    | Comments                                                         |
|-----------|----------------------------------------------------------------------------------------------------|----------------------------------------------------------------------------------------------------|------------------------------------------------------------------|
| 1.        | To print, scroll to the<br>bottom of the report<br>you wish to print and<br>click on the <b>Print</b> link.                                                                               | Ter 3: Missing 5+   Ter 2: Missing 3-4   Ter 1: Missing 1-2   On-Track     Display as: % Students     Grad Year   % Ter 3: Missing 1-2   % On-Track # of Students     2016   14%   5%   16%     2017   44%   20%   3%   5%     2018   7%   20%   3%   0%   37/41     2019   6%   12%   3%   0%   37/763     2019   6%   12%   3%   0%   37/763     Epoct |                                                                  |
| 2.        | Click on <b>Printable PDF</b><br>that appears just below the<br>Print link.                                                                                                    | Print - Export<br>Printable PDF<br>Printagie HTML                                                                                                    | A PDF document will<br>open in a new tab in<br>your web browser. |
| 3.        | Click the printer icon<br>located on the top right<br>corner of your web browser.                                                                                                    | <b>e</b>                                                                                                    | This will open the print dialog box.                             |
|           | In the print dialog box,<br>you may have options<br>for number of copies,<br>page orientation, or<br>print range.<br>Once all your settings<br>are verified, click <b>OK</b> to<br>print. | Print   Pinter   Name: E1002187C21CF8   Status: Ready   Type: Lexnark C730 Series PS3   Where: Default Location   Comment: Print to file   Phint range Copies:   © All Number of copies:   ① Pages from: 123   ① Selection OK                                                                                                    |                                                                  |

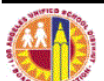

Print